# Nexus 3000でのマルチキャストサービスリフレ クションの設定

| 内容                                     |
|----------------------------------------|
|                                        |
| 前提条件                                   |
| <u>要件</u>                              |
| <u>使用するコンポーネント</u>                     |
| <u>背景説明</u>                            |
| <u>サポートされるCisco Nexus 3000プラットフォーム</u> |
|                                        |

<u>サポートされるサービスリフレクション方式</u> <u>通常モードマルチキャストNAT</u>

<u>書き換え不要のマルチキャストNATを使用したファストパスおよびファストパス</u>

#### <u>設定</u>

<u>トポロジ</u>

<u>コンフィギュレーション</u>

<u> スイッチ1の設定(送信側)</u>

<u>スイッチ2の構成(トランスレータ)</u>

<u>スイッチ3の設定(レシーバ)</u>

#### <u>確認</u>

<u>サービスリフレクション機能の確認</u> <u>スイッチ1の確認</u> <u>スイッチ2の確認</u> <u>スイッチ3の確認</u> トラブルシュート

\_\_\_\_\_\_ 要<u>約</u>

<u>関連情報</u>

### 概要

このドキュメントでは、Cisco Nexus 3000(通常モード)シリーズスイッチでサービスリフレク ション(SR)機能を設定および確認する方法について説明します。

## 前提条件

### 要件

次の項目に関する一般的な推奨事項を参照してください。

- Protocol Independent Multicast ( PIM )
- Open Shortest Path First ( OSPF )

- ・ ネットワーク アドレス変換(NAT)
- インターネット グループ管理プロトコル(IGMP)

#### 使用するコンポーネント

このドキュメントの情報は、次のソフトウェアとハードウェアのバージョンに基づいています。

| Sw1# | N9K-C93180YC-FX          | NXOS:バージョン9.3(5)      |
|------|--------------------------|-----------------------|
| Sw2# | N3K-C3548P-XL(日本未発<br>売) | NXOS:バージョン7.0(3)I7(9) |
| Sw3# | N3K-C3172TQ-10GT         | NXOS:バージョン7.0(3)I7(9) |

このドキュメントの情報は、特定のラボ環境にあるデバイスに基づいて作成されました。このド キュメントで使用するすべてのデバイスは、クリアな(デフォルト)設定で作業を開始していま す。本稼働中のネットワークでは、各コマンドによって起こる可能性がある影響を十分確認して ください。

### 背景説明

サポートされるCisco Nexus 3000プラットフォーム

マルチキャストサービスリフレクション機能は、リリース7.0(3)I7(2)以降のCisco Nexus 3548-Xプラットフォームでのみサポートされています。

サポートされるサービスリフレクション方式

通常モードマルチキャストNAT

通常モードでは、S1、G1インターフェイスとして着信するパケットはS2、G2インターフェイス に変換され、発信パケットの宛先Media Access Control(MAC;メディアアクセス制御)アドレ スはG2インターフェイスのマルチキャストMACアドレス(たとえば、変換されたグループ)とし て変換されます。

書き換え不要のマルチキャストNATを使用したファストパスおよびファストパス

ファストパスモードでは、S1、G1インターフェイスがS2、G2インターフェイスに変換され、発 信パケットの宛先MACアドレスには、G1インターフェイスに対応するマルチキャストMACアド レス(変換前のグループのMACアドレスなど)が設定されます。

### トポロジ

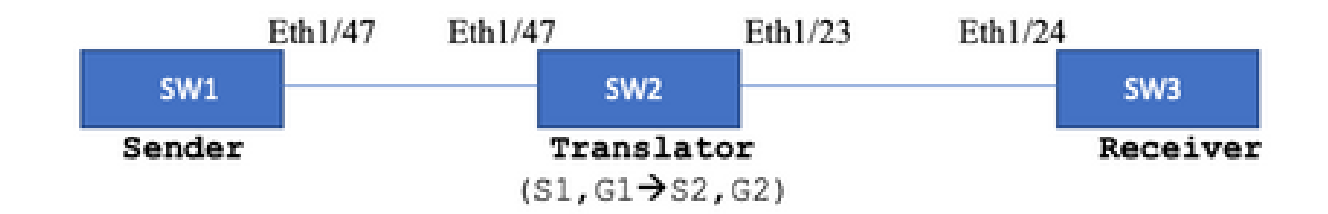

ネイティブグループ: 239.194.169.1(G1)

- 変換後のグループ: 233.193.40.196(G2)
- 元のソース:10.11.11.1(S1)
- 翻訳元:172.16.0.1(S2)
- コンフィギュレーション
- スイッチ1の設定(送信側)

SW1# show run int eth1/47

interface Ethernet1/47
no switchport
ip address 10.11.11.1/24
ip ospf network point-to-point
ip router ospf 1 area 0.0.0.0
ip pim sparse-mode

SW1# show run ospf
feature ospf
router ospf 1
router-id 192.168.1.1
interface Ethernet1/47
ip ospf network point-to-point
ip router ospf 1 area 0.0.0.0

```
SW1# show run pim
feature pim
ip pim rp-address 10.10.10.10 group-list 239.194.169.1/32
ip pim ssm range 232.0.0.0/8
interface Ethernet1/47
ip pim sparse-mode
```

### スイッチ2の構成(トランスレータ)

SW2# show run int eth 1/23,eth1/47 interface Ethernet1/23 no switchport ip address 10.0.0.1/24 ip ospf network point-to-point ip router ospf 1 area 0.0.0.0 ip pim sparse-mode no shutdown interface Ethernet1/47 no switchport ip address 10.11.11.2/24 ip ospf network point-to-point ip router ospf 1 area 0.0.0.0 ip pim sparse-mode no shutdown SW2# show run int lo0,lo411 interface loopback0 ip address 10.10.10.10/32 ip router ospf 1 area 0.0.0.0 ip pim sparse-mode interface loopback411 ip address 172.16.0.1/32 ip router ospf 1 area 0.0.0.0 ip pim sparse-mode ip igmp join-group 239.194.169.1 SW2# show run ospf feature ospf router ospf 1 router-id 192.168.1.2 interface loopback0 ip router ospf 1 area 0.0.0.0 interface loopback411 ip router ospf 1 area 0.0.0.0 interface Ethernet1/23 ip ospf network point-to-point ip router ospf 1 area 0.0.0.0 interface Ethernet1/47 ip ospf network point-to-point ip router ospf 1 area 0.0.0.0 SW2# show run pim feature pim ip pim rp-address 10.10.10.10 group-list 239.194.169.1/32 ip pim rp-address 172.16.0.1 group-list 233.193.40.196/32 ip pim ssm range 232.0.0/8

interface loopback0
ip pim sparse-mode

interface loopback411
ip pim sparse-mode

interface Ethernet1/23
ip pim sparse-mode

interface Ethernet1/47
ip pim sparse-mode

ip service-reflect mode regular ip service-reflect destination 239.194.169.1 to 233.193.40.196 mask-len 32 source 172.16.0.1 hardware profile multicast service-reflect port 7

### スイッチ3の設定(レシーバ)

SW3# show run int eth 1/24 interface Ethernet1/24 ip address 10.0.0.2/24 ip ospf network point-to-point ip router ospf 1 area 0.0.0.0 ip pim sparse-mode ip igmp join-group 233.193.40.196 no shutdown

SW3# show run ospf feature ospf router ospf 1 router-id 192.168.1.3

interface Ethernet1/24
ip ospf network point-to-point
ip router ospf 1 area 0.0.0.0

SW3# show run pim

feature pim ip pim rp-address 172.16.0.1 group-list 233.193.40.196/32 ip pim ssm range 232.0.0.0/8

interface Ethernet1/24
ip pim sparse-mode

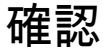

ここでは、設定が正常に機能しているかどうかを確認します。

### サービスリフレクション機能の確認

#### スイッチ1の確認

SW1# show ip mroute IP Multicast Routing Table for VRF "default"

- (\*, 232.0.0.0/8), uptime: 3w6d, pim ip Incoming interface: Null, RPF nbr: 0.0.0.0 Outgoing interface list: (count: 0)
- (10.11.11.1/32, 239.194.169.1/32), uptime: 00:06:57, pim ip Incoming interface: Ethernet1/47, RPF nbr: 10.11.11.1 Outgoing interface list: (count: 1) Ethernet1/47, uptime: 00:06:57, pim, (RPF)

スイッチ2の確認

#### <#root>

```
SW2# show ip mroute
IP Multicast Routing Table for VRF "default"
```

- (\*, 232.0.0.0/8), uptime: 00:04:39, pim ip Incoming interface: Null, RPF nbr: 0.0.0.0 Outgoing interface list: (count: 0)
- (\*, 233.193.40.196/32), uptime: 00:04:11, pim ip

Incoming interface: loopback411

, RPF nbr: 172.16.0.1 <--

Translation (ingress) Loopback interface

Outgoing interface list: (count: 1) Ethernet1/23, uptime: 00:03:59, pim <--

Egress interface for S2,G2

- (172.16.0.1/32, 233.193.40.196/32), uptime: 00:00:15, ip mrib pim Incoming interface: loopback411, RPF nbr: 172.16.0.1 Outgoing interface list: (count: 1) Ethernet1/23, uptime: 00:00:15, pim
- (\*, 239.194.169.1/32), uptime: 00:04:34, static pim ip <-- (The NAT router would pull the traffic by u Incoming interface: loopback0, RPF nbr: 10.10.10.10

```
Outgoing interface list: (count: 1)
loopback411,
uptime: 00:04:34, static
                            <--
Translation (egress) Loopback interface
(10.11.11.1/32, 239.194.169.1/32), uptime: 00:00:17, ip mrib pim
 Incoming interface: Ethernet1/47, RPF nbr: 10.11.11.1, internal
                                                                       <---
 Ingress interface for S1,G1
 Outgoing interface list: (count: 1)
 loopback411, uptime: 00:00:17, mrib
SW2# show ip mroute sr <--
(Only SR nat routes)
IP Multicast Routing Table for VRF "default"
(
*, 239.194.169.1/32
), uptime: 00:09:29, static pim ip
   NAT Mode: Ingress
    NAT Route Type: Pre
    Incoming interface:
loopback0
, RPF nbr: 10.10.10.10
   Translation list: (count: 1)
    SR: (
172.16.0.1, 233.193.40.196
)
(
10.11.11.1/32, 239.194.169.1/32
), uptime: 00:05:12, ip mrib pim
   NAT Mode: Ingress
    NAT Route Type: Pre
    Incoming interface:
Ethernet1/47
, RPF nbr: 10.11.11.1, internal
   Translation list: (count: 1)
    SR: (
172.16.0.1, 233.193.40.196
)
```

#### スイッチ3の確認

SW3# show ip mroute IP Multicast Routing Table for VRF "default" (\*, 232.0.0.0/8), uptime: 02:45:09, pim ip Incoming interface: Null, RPF nbr: 0.0.0.0 Outgoing interface list: (count: 0)

(\*, 233.193.40.196/32), uptime: 01:47:02, ip pim igmp Incoming interface: Ethernet1/24, RPF nbr: 10.0.0.1 Outgoing interface list: (count: 1) Ethernet1/24, uptime: 01:43:27, igmp, (RPF)

(172.16.0.1/32, 233.193.40.196/32), uptime: 00:02:59, ip mrib pim Incoming interface: Ethernet1/24, RPF nbr: 10.0.0.1 Outgoing interface list: (count: 1) Ethernet1/24, uptime: 00:02:59, mrib, (RPF)

# トラブルシュート

ここでは、設定のトラブルシューティングに使用できる情報を示します。

S2とG2が作成されない場合、またはユーザがランダムな変換の問題に直面する場合は、次の点を 確認できます。

1.トラフィックが受信(事前変換)されると、変換後のエントリがmcastfwdでパントされたpktに 基づいて作成されます。

2. mcastfwdにpkt puntedが表示されない場合は、要求されたトラフィックがACLを介して入力インターフェイスで取得されるかどうかを確認できます。

3 ACLのカウンタが増加している場合は、ethanalyzerで同じトラフィックがCPUにヒットしてい ることを確認します。

4 MRIB event-history:

<#root>

SW2# show system internal mfwd ip mroute -->

Packets Punted in Mcast Forwarding.

MCASTFWD Multicast Routing Table for VRF "default" (0.0.0.0/0, 232.0.0.0/8) Software switched packets: 0, bytes: 0 RPF fail packets: 0, bytes: 0 (0.0.0.0/0, 233.193.40.196/32) Software switched packets: 1 , bytes: 84 RPF fail packets: 0, bytes: 0 (172.16.0.1/32, 233.193.40.196/32), data-alive Software switched packets: 1 , bytes: 84 RPF fail packets: 8, bytes: 672 (0.0.0/0, 239.194.169.1/32) Software switched packets: 1 , bytes: 84 RPF fail packets: 0, bytes: 0 (10.11.11.1/32, 239.194.169.1/32), data-alive Software switched packets: 10 , bytes: 840 RPF fail packets: 0, bytes: 0

#### <#root>

```
SW2# show ip access-lists test
IP access list test
statistics per-entry
10 permit ip any 239.194.169.1/32 [match=105] <--</pre>
```

Intrested traffic hitting ingress interface

20 permit ip any any [match=11]

interface Ethernet1/47
 no switchport
 ip access-group test in <--</pre>

ACL applied on ingress interface

ip address 10.11.11.2/24
ip ospf network point-to-point
ip router ospf 1 area 0.0.0.0
ip pim sparse-mode
no shutdown

#### <#root>

SW2# ethanalyzer loca int inband display-filter "ip.addr == 239.194.169.1" limit-captured-frames 0
--> Confirm (S1,G1) seen on CPU

Capturing on inband wireshark-cisco-mtc-dissector: ethertype=0xde09, devicetype=0x0 2022-09-18 04:21:37.840227 10.11.11.1 -> 239.194.169.1 ICMP Echo (ping) request 2022-09-18 04:21:37.841275 10.11.11.1 -> 239.194.169.1 ICMP Echo (ping) request 2022-09-18 04:21:37.860153 10.11.11.1 -> 239.194.169.1 ICMP Echo (ping) request 2022-09-18 04:21:37.861199 10.11.11.1 -> 239.194.169.1 ICMP Echo (ping) request 2022-09-18 04:21:37.880072 10.11.11.1 -> 239.194.169.1 ICMP Echo (ping) request 2022-09-18 04:21:37.881113 10.11.11.1 -> 239.194.169.1 ICMP Echo (ping) request SW2# ethanalyzer local interface inband capture-filter "host 172.16.0.1" limit-captured-frames 0 --> Confirm (S2,G2) seen on CPU Capturing on inband wireshark-cisco-mtc-dissector: ethertype=0xde09, devicetype=0x0 2022-09-18 03:12:51.423484 172.16.0.1 -> 233.193.40.196 ICMP Echo (ping) request 2022-09-18 03:12:51.423978 10.0.0.2 -> 172.16.0.1 ICMP Echo (ping) reply 2022-09-18 03:12:53.425754 172.16.0.1 -> 233.193.40.196 ICMP Echo (ping) request 2022-09-18 03:12:53.425761 10.0.0.2 -> 172.16.0.1 ICMP Echo (ping) reply 2022-09-18 03:12:55.426719 172.16.0.1 -> 233.193.40.196 ICMP Echo (ping) request 2022-09-18 03:12:55.426726 10.0.0.2 -> 172.16.0.1 ICMP Echo (ping) reply 2022-09-18 03:12:57.428669 172.16.0.1 -> 233.193.40.196 ICMP Echo (ping) request 2022-09-18 03:12:57.429175 10.0.0.2 -> 172.16.0.1 ICMP Echo (ping) reply 2022-09-18 03:12:59.429890 172.16.0.1 -> 233.193.40.196 ICMP Echo (ping) request 2022-09-18 03:12:59.430386 10.0.0.2 -> 172.16.0.1 ICMP Echo (ping) reply

10 packets captured

SW2# show ip pim event-history mrib

<#root>

--> Event history to confirm that the translation is being done

| 2022  | Sep   | 18   | 04:28:39   | .970688:  | E_DEBUG   | pim | [19433]: | Sending ack: xid: 0xeeee00d2                                 |
|-------|-------|------|------------|-----------|-----------|-----|----------|--------------------------------------------------------------|
| 2022  | Sep   | 18   | 04:28:39   | .970255:  | E_DEBUG   | pim | [19433]: | MRIB Join notify for (10.11.11.1/32, 239.194.169.2           |
|       |       |      |            |           |           |     |          |                                                              |
| 2022  | Sep   | 18   | 04:28:39   | .968875:  | E_DEBUG   | pim | [19433]: | MRIB sr route type notif for (10.11.11.1/32, 239.            |
| 2022  | Sep   | 18   | 04:28:39   | .968859:  | E_DEBUG   | pim | [19433]: | <pre>pim_process_mrib_rpf_notify: MRIB RPF notify for</pre>  |
| : 0.0 | 0.0.0 | ), r | oute-type  | e 1       |           |     |          |                                                              |
| 2022  | Sep   | 18   | 04:28:39   | .968307:  | E_DEBUG   | pim | [19433]: | Copied the flags from MRIB for route (10.11.11.1/            |
| 2022  | Sep   | 18   | 04:28:39   | .968301:  | E_DEBUG   | pim | [19433]: | MRIB Join notify for (10.11.11.1/32, 239.194.169.            |
| 2022  | Sep   | 18   | 04:28:39   | .968294:  | E_DEBUG   | pim | [19433]: | Received a notify message from MRIB xid: 0xeeee00c           |
| 2022  | Sep   | 18   | 04:28:35   | .904652:  | E_DEBUG   | pim | [19433]: | Sending ack: xid: 0xeeee00cc                                 |
| 2022  | Sep   | 18   | 04:28:35   | .904625:  | E_DEBUG   | pim | [19433]: | <pre>pim_process_mrib_rpf_notify: MRIB RPF notify for</pre>  |
| e RLO | DC ac | ldre | ess: 0.0.0 | 0.0, rout | te-type O |     |          |                                                              |
| 2022  | Sep   | 18   | 04:28:35   | .904484:  | E_DEBUG   | pim | [19433]: | <pre>pim_process_mrib_rpf_notify: After copying the va</pre> |
| ype ( | C     |      |            |           |           |     |          |                                                              |
| 2022  | Sep   | 18   | 04:28:35   | .904476:  | E_DEBUG   | pim | [19433]: | <pre>pim_process_mrib_rpf_notify: MRIB RPF notify for</pre>  |
| .0.0  | .0, r | out  | e-type 0   |           |           |     |          |                                                              |
| 2022  | Sep   | 18   | 04:28:35   | .904400:  | E_DEBUG   | pim | [19433]: | MRIB Join notify for (172.16.0.1/32, 233.193.40.1            |
|       |       |      |            |           |           |     |          |                                                              |

| 2022 | Sep      | 18 | 04:27:49.862827: | E_DEBUG | pim [19433]: | <pre>pim_process_mrib_rpf_notify: After copying the va</pre> |
|------|----------|----|------------------|---------|--------------|--------------------------------------------------------------|
| 2022 | Sep      | 18 | 04:27:49.862812: | E_DEBUG | pim [19433]: | <pre>pim_process_mrib_rpf_notify: MRIB RPF notify for</pre>  |
| type | 0        | 10 |                  |         |              |                                                              |
| 2022 | Sep      | 18 | 04:27:49.862798: | E_DEROC | pim [19433]: | MKIB JOIN NOTITY TOR (*, 239.194.169.1/32)                   |
| 2022 | Sep      | 18 | 04:27:49.862795: | E_DEBUG | pim [19433]: | MRIB Join notify for (172.16.0.1/32, 233.193.40.1            |
|      |          |    |                  |         |              |                                                              |
|      | _        |    |                  |         |              |                                                              |
| 2022 | Sep      | 18 | 04:27:49.862789: | E_DEBUG | pim [19433]: | MRIB Join notify for (0.0.0.0/32, 233.193.40.196/            |
|      |          |    |                  |         |              |                                                              |
|      | <b>a</b> | 10 | 04.05.40.061050. |         |              | Question DTV method for († 200 104 100 1/20)                 |
| 2022 | sep      | 10 | 04:2/:49.8618/0: | E_DEB0G | pim [19433]: | Creating PIM route for (*, 239.194.169.1/32)                 |
|      |          |    |                  |         |              |                                                              |
| 2022 | Sep      | 18 | 04:27:49.861868: | E_DEBUG | pim [19433]: | MRIB Join notify for (*, 239.194.169.1/32)                   |

### 要約

- 通常モードでは、トラフィックは最初のパスで元のS,Gエントリにヒットし、ループバック ポートのみを持つ発信インターフェイスリスト(OIFL)のために再循環します。2回目のパス では、書き換え用の宛先MACが導出されます。
- 3番目のパスでは、マルチキャストルートルックアップが変換後のS、Gで発生し、パケット は対応する変換後のグループOIFLポートに転送されます。
- NATボックスでトラフィックを強制的に受信させるために、ループバックにスタティック参加を追加。
- ・ (s1、g1)の最初のパケットが受信されると、スイッチは(s1、g1)を新しいSRフラグ(s1、g ―> s2、g2)でプログラムします。
- スイッチはこのメタデータを使用してパケットの循環を行い、パケットをg2にパントします。(S2、G2)パケットがsupにパントされると、s2、g2のNATボックスでFHR(ファーストホップルータ)機能がトリガーされます。
- トラフィックが受信されると、つまり、mcastfwdでパントされたpktに基づいて、事前変換 および事後変換エントリが作成されます。
- 各グループに対してmcastfwdでパントされたパケットが表示されない場合は、前述のトラ ブルシューティングプロセスを使用して、対象のトラフィックがスイッチをヒットしている かどうかを確認できます

### 関連情報

シスコテクニカルサポートおよびダウンロード

を参照。

翻訳について

シスコは世界中のユーザにそれぞれの言語でサポート コンテンツを提供するために、機械と人に よる翻訳を組み合わせて、本ドキュメントを翻訳しています。ただし、最高度の機械翻訳であっ ても、専門家による翻訳のような正確性は確保されません。シスコは、これら翻訳の正確性につ いて法的責任を負いません。原典である英語版(リンクからアクセス可能)もあわせて参照する ことを推奨します。